# 簡単操作ガイド 3-9 SpaceNet スタティックデータ転記 Drogger 版

#### 概要

本ファイルは、ビズステーション株式会社の Drogger Processor から出力されたスタティックデータのテキ ストファイル(拡張子 txt)を取込み、三次元網ファイルを自動で開いて転記入力します。 ※取込量の制限(既知点 20、新点 50、基線 100)

1 データ取込・確認

1-1 新規の「SpaceNet スタティックデータ転記 Drogger 版」ファイルを起動します

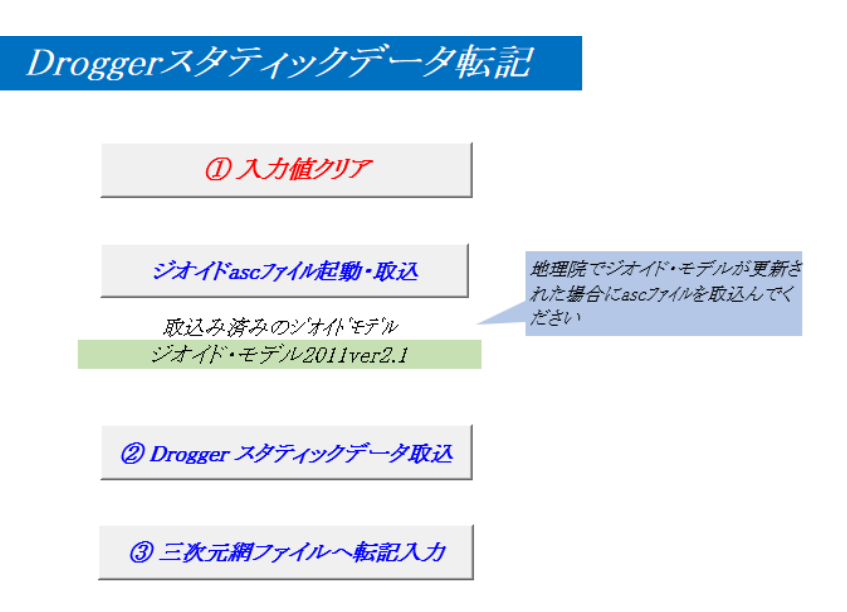

- 1-2 メニューの「①入力値クリア」ボタンを押します。(前回入力値のクリア)
- 1-3 メニューの「②Drogger スタティックデータ取込」を押し、案内に従ってテキストファイルを取込みます。
- 1-4 各シートをクリックして、取込結果と網平均ファイルへ転記するデータの確認をします
  - (1) Drogger  $\checkmark \vdash$

| #BEGIN POSITION DATA |   |      |                  | 緯度加丁        | 経度加丁        | 楕円体高元       | ジオ化高追加       | 標高泊加        |             | 緯度元         | 経度元           |
|----------------------|---|------|------------------|-------------|-------------|-------------|--------------|-------------|-------------|-------------|---------------|
| *                    |   | 1 [  | 東口               | 43.05254217 | 144,3004325 | 68.8306     | 30.74062958  | 38.08997042 |             | 430525.4217 | 1443004.325   |
|                      |   | 2    | 503              | 43.06113271 | 144.2847428 | 52.204      | 30,76637507  | 21.43762493 |             | 430611.3271 | 1442847.428   |
|                      |   | 3 2  | 北雄               | 43.08141337 | 144.2910708 | 100.5589    | 30,90236505  | 69.65653495 |             | 430814.1337 | 1442910.708   |
|                      |   | 4 1  | 9子舞              | 43.06133444 | 144.2958467 | 65.9765     | 30,80605261  | 35.17044739 |             | 430613.3444 | 1442958.467   |
| *                    |   | 53   | 召上               | 43.09528044 | 144.2924152 | 110.475     | 30.97497264  | 79.50002736 |             | 430952.8044 | 1442924,152   |
|                      |   | 63   | 2 <u>—</u><br>羽留 | 43.09133108 | 144.3024727 | 41,4922     | 30.98507908  | 10.50712092 |             | 430913.3108 | 1443024.727   |
|                      |   | 7    | 501              | 43.08548739 | 144.2956312 | 56.6165     | 30.9583839   | 25.6581161  |             | 430854.8739 | 1442956.312   |
|                      |   | 8 1  | 智利真音             | 43.07404575 | 144.3049404 | 135.9814    | - 30.9273032 | 105.0540968 |             | 430740.4575 | 1443049.404   |
|                      |   | 10 ) | 鳥海               | 43.08316846 | 144.315172  | 48.8887     | 31.00094952  | 17.88775048 |             | 430831.6846 | 1443151.72    |
| *                    |   | 12 ) | 召ノ上              | 43.08202158 | 144.3317078 | 46.1881     | 31.02810847  | 15.15999153 |             | 430820.2158 | 1443317.078   |
| *                    |   | 11 🕯 | 釧路八景             | 43.08564024 | 144.3444032 | 122.516     | 31.08602923  | 91.42997077 |             | 430856.4024 | 1 443 444.032 |
|                      |   | 9 #  | 奇礼意              | 43.09162526 | 144.32266   | 91.24       | 31.04622684  | 60.19377316 |             | 430916.2526 | 1443226.6     |
|                      |   | 13   | 502              | 43.08500256 | 144.3225728 | 37.7154     | 31.02995729  | 6.685442714 |             | 430850.0256 | 1443225.728   |
| #END POSITION        |   |      |                  |             |             |             |              |             |             |             |               |
| #BEGIN VECTOR DATA   |   |      | ⊿x               | ΔY          | ⊿z          | imesXX      | ⊿YY          | ⊿zz         | ⊿XY         | ⊿YZ         | ⊿xz           |
|                      | 1 | 2    | 1807.791         | 846.443     | 1023.149    | 4.589E-07   | 1.765E-07    | 5.022E-07   | -1.864E-07  | 2.004E-07   | -2.374E-07    |
|                      | З | 2    | -1774.066        | 1912.748    | -2799.358   | 3.864E-07   | 1.451E-07    | 4.062E-07   | -1.554E-07  | 1.636E-07   | -1.951 E-07   |
|                      | 4 | 2    | 906.56           | 1326.543    | -54.787     | 2.651 E-07  | 1.042E-07    | 2.941 E-07  | -1.086E-07  | 1.178E-07   | -0.000000138  |
|                      | 5 | 3    | -1512.956        | 1452.944    | -2228.165   | 0.000001137 | 8.518E-07    | 0.000002535 | -5.441 E-07 | 9.741 E-07  | -0.000001083  |
|                      | 1 | 4    | 901.233          | -480.101    | 1077.935    | 6.906E-07   | 2.537E-07    | 7.235E-07   | -2.745E-07  | 2.875E-07   | -3.444E-07    |
|                      | 3 | 4    | -2680.626        | 586 205     | -2744 572   | 4.363E-07   | 1 715E-07    | 4 841 E-07  | -1 788E-07  | 1 939E-07   | -2 271 E-07   |

# (2) 網データ1シート(既知点)

## 三次元網ファイルへ転記データ

|   | 既知点 |     |      |              |               |         |
|---|-----|-----|------|--------------|---------------|---------|
|   |     | 点番号 | 点名称  | 緯度φ          | 経度λ           | 標高      |
| 1 |     | 1   | 原口   | 43.052542170 | 144.300432500 | 38.0900 |
| 2 |     | 5   | 沼上   | 43.095280440 | 144.292415240 | 79.5000 |
| 3 |     | 12  | 沼ノ上  | 43.082021580 | 144.331707760 | 15.1600 |
| 4 |     | 11  | 釧路八景 | 43.085640240 | 144.344403220 | 91.4300 |
| 5 |     |     |      |              |               |         |
| 6 |     |     |      |              |               |         |
| 7 |     |     |      |              |               |         |
|   |     |     |      |              |               |         |

(3) 網データ2シート (新点)

# 三次元網ファイルへ転記データ

|    | 新点  |      |              |               |          |
|----|-----|------|--------------|---------------|----------|
|    | 点番号 | 点名称  | 緯度φ          | 経度λ           | 標高       |
| 1  | 2   | 503  | 43.061132710 | 144.284742800 | 21.4376  |
| 2  | 3   | 北雄   | 43.081413370 | 144.291070790 | 69.6565  |
| 3  | 4   | 丹子舞  | 43.061334440 | 144.295846740 | 35.1704  |
| 4  | 6   | 羽留   | 43.091331080 | 144.302472680 | 10.5071  |
| 5  | 7   | 501  | 43.085487390 | 144.295631180 | 25.6581  |
| 6  | 8   | 智利真音 | 43.074045750 | 144.304940370 | 105.0541 |
| 7  | 10  | 鳥海   | 43.083168460 | 144.315171990 | 17.8878  |
| 8  | 9   | 綺礼意  | 43.091625260 | 144.322659970 | 60.1938  |
| 9  | 13  | 502  | 43.085002560 | 144.322572800 | 6.6854   |
| 10 |     |      |              |               |          |

### (4) 網データ3 シート (観測値)

### 三次元網ファイルへ転記データ

| 観測    | 値    |      |    |             |   |   |            |         |        |                  |        |        |        |
|-------|------|------|----|-------------|---|---|------------|---------|--------|------------------|--------|--------|--------|
|       | 起点番号 |      |    |             |   |   |            | 分散共分散行列 |        |                  |        |        |        |
| No. 起 |      | 終点番号 |    | 基線ヘクトル<br>m |   |   |            | ۸X      | [      | $\Delta \lambda$ | 7      | Δ2     | Ζ      |
|       |      |      |    |             |   |   |            | 有効数字    | 倍数     | 有効数字             | 倍数     | 有効数字   | 倍数     |
|       |      | 2    | ΔX | 1807.791    |   |   | ΔX         | 4.5890  | 1.E-07 |                  |        |        |        |
| 1     | 1    |      | ΔY | 846.443     |   |   | $\Delta Y$ | -1.8640 | 1.E-07 | 1.7650           | 1.E-07 |        |        |
|       |      |      | ΔZ | 1023.149    |   |   | ΔZ         | -2.3740 | 1.E-07 | 2.0040           | 1.E-07 | 5.0220 | 1.E-07 |
|       |      |      | ΔX | -1774.066   |   |   | ΔX         | 3.8640  | 1.E-07 |                  |        |        |        |
| 2     | 3    | 2    | ΔY | 1912.748    |   |   | $\Delta Y$ | -1.5540 | 1.E-07 | 1.4510           | 1.E-07 |        |        |
|       |      |      | ΔZ | -2799.358   |   |   | ΔZ         | -1.9510 | 1.E-07 | 1.6360           | 1.E-07 | 4.0620 | 1.E-07 |
|       |      |      | ΔX | 906.560     | - |   | ΔX         | 2.6510  | 1.E-07 |                  |        |        |        |
| 3     | 4    | 2    | ΔY | 1326.543    |   |   | $\Delta Y$ | -1.0860 | 1.E-07 | 1.0420           | 1.E-07 |        |        |
|       |      |      | ΔZ | -54.787     |   |   | ΔZ         | -1.3800 | 1.E-07 | 1.1780           | 1.E-07 | 2.9410 | 1.E-07 |
| 4     |      |      | ΔX | -1512.956   |   |   | ΔX         | 1.1370  | 1.E-06 |                  |        |        |        |
|       | 5    | 3    | ΔY | 1452.944    |   |   | $\Delta Y$ | -5.4410 | 1.E-07 | 8.5180           | 1.E-07 |        |        |
|       |      |      | ΔZ | -2228.165   |   |   | ΔZ         | -1.0830 | 1.E-06 | 9.7410           | 1.E-07 | 2.5350 | 1.E-06 |
|       |      |      | ΔX | 901.233     |   |   | ΔX         | 6.9060  | 1.E-07 |                  |        |        |        |
|       | 1    |      | 1  |             |   | 1 |            |         |        |                  |        |        |        |

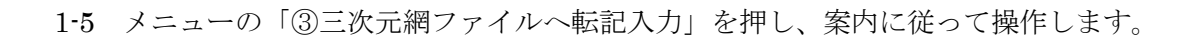

2 ファイル保存

2-1 メニュー画面の左上のボタンをクリック→名前を付けて保存→「Excelバイナリブック」クリック→保存先選択・ファイル名入力→保存クリック

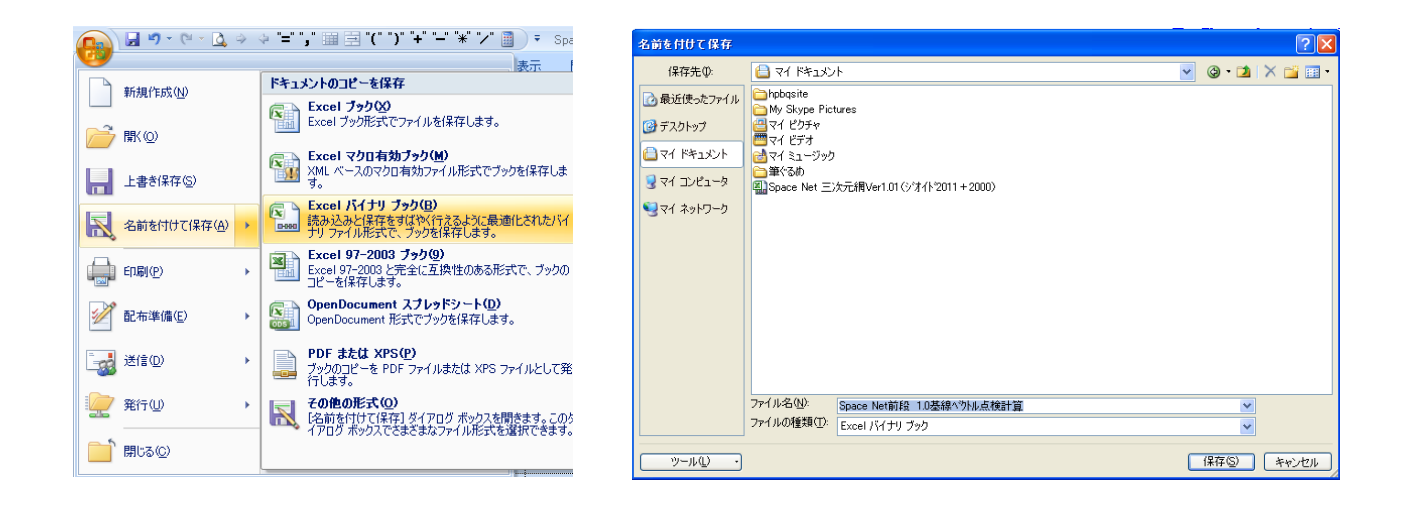